## Folha 1: Shell de comandos

1. Abra um terminal de shell e use o comando pwd para verificar a localização do seu directório casa no sistema de ficheiros. Execute o comando cd. Verifique que ficou no mesmo directório usando novamente o comando pwd. Execute o comando cd ~. Verifique que ficou no mesmo directório usando novamente o comando pwd (o símbolo ~ na shell denota o directório casa).

- 2. Use o comando mkdir para criar os seguintes diretórios:
  - ~/aulas
  - ~/aulas/ic
  - ~/aulas/ic/praticas
  - ~/aulas/ic/arquivo
  - ~/aulas/ic/praticas/teste

Qual o número de vezes que executou mkdir (use history)? Esse número poderia ter sido menor? Qual o número mínimo para obter o mesmo resultado?

**3.** Desenhe a árvore de ficheiros que criou. Faça cd ou cd ~ e use o comando tree para verificar a sua resposta.

4. No directório ~/aulas/ic/praticas/teste execute o comando cat > fc.url e escreva o texto:

URL da página da FCUP: http://www.fc.up.pt/

seguido de um ^D (Control + D em simultâneo). O que aconteceu? Pode fazer man cat para saber mais sobre o comando cat.

5. Posicionando-se no seu diretório casa, copie o ficheiro ~/aulas/ic/praticas/teste/fc.url para o diretório ~/aulas/ic/praticas. Compare as datas de criação do ficheiro original e da cópia: são iguais? Se não são, apague a cópia (use rm) e volte a copiar por forma a que as datas sejam exactamente as mesmas (use a opção -a do comando cp).

6. Repita tudo o que fez no problema anterior mas começando por mudar para o diretório ~/aulas/ic/praticas/teste.

7. Mude para o diretório acima (praticas), apague ~/aulas/ic/praticas/fc.url e copie o diretório ~/aulas/ic/praticas/teste (com o seu conteúdo) para dentro do diretório ~/aulas/ic/arquivo.

8. Apague o diretório teste, e restaure-o a partir da cópia que fez no diretório arquivo (se não resolveu o problema anterior vai ter que recomeçar de novo desde a criação do ficheiro fc.url...).

9. Copie o ficheiro /usr/bin/tgz para o diretório teste, e use o comando file para ver que tipo de informação contém. Se for um "shell script text" use os comandos cat, head, tail, e less (ou, se este não existir, more) para ver o seu conteúdo.

10. Crie um ficheiro fc-1.url com o mesmo conteúdo que fc.url mas usando o comando cat e sem usar cp. Use o comando diff, para ver se há diferenças entre os dois ficheiros. Depois apague fc-1.url.

11. Execute o comando ls -l para verificar as permissões atribuídas, por defeito, ao ficheiro fc.url. Usando o comando chmod atualize as permissões desse ficheiro de acordo com os seguintes critérios:

- (a) todos os utilizadores devem ter apenas permissão de leitura e escrita;
- (b) apenas o utilizador proprietário e os utilizadores pertencentes ao grupo do proprietário devem ter permissões de leitura e escrita;
- (c) só o utilizador proprietário poderá ler e escrever;
- (d) todos os utilizadores poderão ler e executar, mas só o utilizador proprietário poderá escrever.
- (e) restaure as permissões iniciais do ficheiro.

12. Abra o ficheiro fc.url no editor emacs. Usando apenas as teclas Ctrl e Esc execute as seguintes operações:

- (a) replique as duas primeiras linhas do ficheiro cinco vezes e grave as alterações;
- (b) posicione o cursor no início do ficheiro;
- (c) procure todas as ocorrências da palavra "FCUP";
- (d) desfaça as operações anteriores por forma a ficar com o ficheiro inicial;
- (e) feche o emacs.